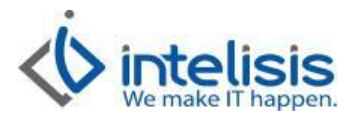

| Cliente:<br>Intelisis Solutions  | Consultor:<br>José Alberto Zalazar Ponce de León | Fecha elaboración:<br>7 de Marzo de 2013<br>Fecha Última Modificación:<br>7 de Marzo de 2013 |
|----------------------------------|--------------------------------------------------|----------------------------------------------------------------------------------------------|
| Proyecto:<br>Manuales Automotriz | <b>Versión:</b> 3100                             | Control: DMA-CXC-0010-Notas_Credito                                                          |

## **MANUALES AUTOMOTRIZ**

| Módulo   | Μονιμιεντο       |
|----------|------------------|
| Procesos | Notas de Crédito |

## **Descripción Proceso**

Registro Notas de Crédito. Estas se registran para poder generar un saldo positivo para el cliente.

Para dar de alta una Nota de Crédito, seguimos la ruta **Procesos/Cuentas por Cobrar**.

En la ventana que aparece de clic en Nuevo.

| Tablero Control - Cuentas por Cobrar |          |                                               |                              |                          |                     |               |              |   |
|--------------------------------------|----------|-----------------------------------------------|------------------------------|--------------------------|---------------------|---------------|--------------|---|
| Buscar:                              | •        | <u>4</u> ovimiento: <u>E</u> s<br>(Todos) ▼ P | endientes <u>V</u> endientes | cimiento: Us<br>do) 💌 (( | suario:<br>Todos) 💌 | Sucursal:     |              |   |
| Movimiento                           | Cliente  | Referencia                                    | Concepto                     | Fecha Emisión            | Vencimiento         | Importe Total | Saldo        |   |
| 1500 NRE 1500                        | 1        | Factura Refacc 2839                           | Mostrador                    | 11/Mar/2013              | 11/Mar/2013         | \$255.20      | \$255.20     |   |
| 5 NRE 1000                           | 100      |                                               | Mostrador                    | 11/Mar/2013              | 11/Mar/2013         | \$116.00      | \$116.00     |   |
| 1 NRE 74                             | 100      | (Factura Refacc 2840)                         | Mostrador                    | 11/Mar/2013              | 11/Mar/2013         | \$754.00      | \$754.00     |   |
| 💋 QVA 59                             | 103      | Factura Unidad 14001                          | Desc. Kizashi                | 09/Mar/2013              | 09/Mar/2013         | \$10,000.00   | \$10,000.00  |   |
| 1 FRE 2840                           | 100      |                                               | Mostrador                    | 09/Mar/2013              | 06/Abr/2013         | \$754.00      | \$754.00     |   |
| 💅 FRE 2839                           | 1        |                                               | Mayoreo                      | 09/Mar/2013              | 09/Mar/2013         | \$1,658.80    | \$1,658.80   |   |
| 🝠 NVA 2783                           | 103      | Factura Unidad 14001                          | Desc. Gran Vitara            | 08/Mar/2013              | 08/Mar/2013         | \$5,000.01    | \$5,000.01   |   |
| 💅 NEU D553                           | M462     | (FEL Usados A695)                             | Usados                       | 08/Mar/2013              | 08/Mar/2013         | \$88,000.00   | \$88,000.00  |   |
| 🝠 NEN D552                           | 1042     | (FEL Unidad A731)                             | Contado                      | 08/Mar/2013              | 08/Mar/2013         | \$174,000.00  | \$174,000.00 |   |
| 1 NEN D551                           | 1041     | (FEL Unidad A746)                             | Contado                      | 18/Feb/2013              | 18/Feb/2013         | \$278,400.00  | \$278,400.00 |   |
| 🝠 FRE 2836                           | 1        |                                               | Mayoreo                      | 24/Oct/2012              | 24/Oct/2012         | \$116.00      | \$116.00     |   |
| 1 NRE 72                             | L159     | (Factura Refacc 2705)                         | Mostrador                    | 24/Oct/2012              | 24/Oct/2012         | \$441.96      | \$441.96     | - |
| Primeros 200 mov                     | imientos | Importe Total: 5,713                          | ,882.96 Saldo: 4,960,        | 008.87                   |                     |               |              |   |
| Pesos Dolares                        |          |                                               |                              |                          |                     |               |              |   |
| De b.b. III Cancelar                 |          |                                               |                              |                          |                     |               |              | r |

Al dar Nuevo aparecerá la siguiente pantalla, donde muestra los campos que el sistema toma como obligatorios.

## Datos Generales.

- 1. Movimiento: Selecciona el movimiento NCR ó NE NCR(para las notas electrónicas).
- 2. Indicar UEN: Identificamos y asignamos la UEN correspondiente al Movimiento.
- 3. Cliente: Capturamos el numero del cliente al que se hará la nota ce crédito.
- 4. Importe: Cantidad a registrar en la Nota de Crédito.
- 5. Concepto: Se define el concepto por el que se hará la nota de crédito.
- 6. Activar check de Aplicación Manual (En caso de querer realizar la aplicación manual de las FSE). La cantidad indicada se asignara automáticamente al saldo del cliente, en caso de que se quiera aplicar a determinados movimientos se activa el check aplicación manual y este permitirá asignar la cantidad que se está manejando al movimiento que se desee afectar.

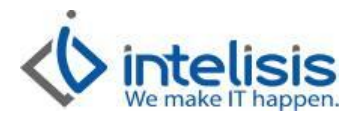

| Cuentas por Co                 | obrar - (Movimier | nto nuevo)      |                         |              |            |         |              | - 0 ×  |
|--------------------------------|-------------------|-----------------|-------------------------|--------------|------------|---------|--------------|--------|
| <u>Archivo</u> <u>E</u> diciór | n <u>V</u> er     |                 |                         |              |            |         |              |        |
| 🗅 🛩 🖬 🎒                        | 🗟 🥙 🖉 🕨           | X 🎯 🖇           | 20 😼 🗉                  | \$           | s 🖇 🕄      |         |              |        |
| Datos Generales                | Comentarios       |                 |                         |              |            |         |              |        |
| Movimiento:                    | NCR               | -               | Proyecto:               |              | 3          | Pesos   | •            | 1      |
| Eecha Emisión:                 | 12/Mar/2013       |                 | Fecha Original:         |              |            |         |              |        |
| <u>C</u> liente:               | 103               |                 | VELASCO NIET            | O JULIO AF   | RMANDO     |         |              |        |
| Sucursal Cliente:              |                   |                 |                         |              |            | 123     |              |        |
| Importe:                       |                   | \$3,000.00      | Impuestos:              |              | \$480.00   |         | \$3,480.00   |        |
| Concepto:                      | Descuento MO Me   | canica Taller 💌 | Forma:                  | Cheque       |            | •       |              |        |
| Referencia:                    |                   |                 |                         |              |            |         |              |        |
| Observaciones:                 |                   |                 |                         |              |            |         |              |        |
| Aplicación Mar                 | nual              |                 | Sal <u>d</u> o Cliente: | Pesos        | ▼ 1        |         | \$579,199.99 |        |
| Fecha Emisión:                 | Vencimiento:      | Referencia      |                         | Importe Tota | al: Saldo: | Moneda: |              |        |
| Aplica                         | Consecutivo       | Importe         | Diferencia              | %            |            |         |              | *      |
|                                |                   |                 |                         |              |            |         |              |        |
|                                |                   |                 |                         |              |            |         |              |        |
|                                |                   |                 |                         |              |            |         |              |        |
| 1                              |                   |                 |                         |              |            |         |              |        |
|                                |                   |                 |                         |              |            |         | Total:       | \$0.00 |
| Sin Afectar                    |                   |                 |                         |              |            |         |              |        |

El movimiento quedara con estatus pendiente, como se muestra en la imagen.

| Cuentas por C                  | obrar - NCR 1355                           | - 0 × |
|--------------------------------|--------------------------------------------|-------|
| <u>Archivo</u> <u>E</u> dición | n <u>V</u> er                              |       |
| 🗅 🗳 🖬 🎒                        | 🛕 *** ♡ 🕨 🗙 🧝 🛛 🖉 🛛 🤧 🖻 🕏 👘 \$⁄/ 🚯 🖾 < ▷ ▷ |       |
| Datos Generales                | Comentarios                                |       |
| Movimiento:                    | NCR v 1355 Proyecto: 4 Pesos v             | 1     |
| Eecha Emisión:                 | 31/Ago/2012 Fecha Original:                |       |
| <u>Cliente:</u>                | 10 CARTONERA GEO S.A. DE CV                |       |
| Sucursal Cliente:              |                                            |       |
| Importe:                       | \$1,000.00 Impuestos: \$0.00 \$1,000.00    |       |
| Concepto:                      | DIF Forma:                                 |       |
| Referencia:                    | CANCELACION CHEQUE XXX                     |       |
| Observaciones:                 | CANCELACION CHEQUE XXX \$1,000.00          |       |
| 🗖 Aplicación Ma                | nual Saldo Cliente: Pesos v 1 -\$82,081.38 |       |
|                                |                                            |       |
|                                |                                            |       |
|                                |                                            |       |
|                                |                                            |       |
|                                |                                            |       |
|                                |                                            |       |
|                                |                                            |       |
| Pendiente                      |                                            |       |
| rendiente                      |                                            |       |

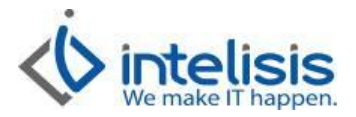

Para revisar la póliza que genero el movimiento seguimos la ruta Ver/Posición del Movimiento

| Ver |                                  | ~ 1          |
|-----|----------------------------------|--------------|
| 4   | Anterior                         | Ctrl+,       |
| 2   | Siguiente                        | Ctrl+.       |
|     | Información del Cliente          | Ctrl+I       |
|     | Información de la Cuenta         | Shift+Ctrl+I |
|     | Información del Proyecto         |              |
|     | Depósitos Anticipados Pendientes |              |
|     | Tiempos                          |              |
|     | Politica Movimiento              | Shift+Ctrl+O |
|     | Politica Concepto                | Shift+Ctrl+O |
|     | Bitácora                         | Ctrl+B       |
|     | Posición del Movimiento          |              |

Damos click derecho sobre la póliza y después en examinar

| Posición del Movimiento  |        |                                      |                        | ×        |
|--------------------------|--------|--------------------------------------|------------------------|----------|
| ✓ <u>C</u> errar 🗘 🖒 😭 🤅 | ۵<br>۵ |                                      | Cuentas por Cobrar     | NCR 1355 |
| Origenes                 | Módulo | Movimientos Generados<br>Diario 7541 | Módulo<br>Contabilidad |          |
|                          |        |                                      |                        |          |

La póliza que genero el movimiento es la siguiente:

| Pólizas                                                   |                                |             |      |          |           |               |                                 | X   |
|-----------------------------------------------------------|--------------------------------|-------------|------|----------|-----------|---------------|---------------------------------|-----|
| V Cerrar 🖨 🛣                                              |                                |             | J    |          | M 🛛 Pagin | aldel         |                                 |     |
| Contabilidad                                              |                                |             |      |          | Fame Orie | entales Santa | Fe, S.A. de C.V.                | · 🔒 |
| Diario 7541                                               |                                | Concluido   |      |          | Pesos     | 31 ag         | gosto 2012                      |     |
| Fecha Contable<br>Concepto<br>Referencia<br>Observaciones | 31/ago/2012<br>DIF<br>NCR 1355 |             |      |          |           |               |                                 |     |
| Cuenta                                                    |                                | Descripción | CCto | Concepto | Ĺ         | )e <i>b</i> e | Haber                           |     |
| 1200-0002-0001                                            | CUENTA ENLACE BA               | NCOS        |      |          |           | \$1,000.00    |                                 |     |
| 1400-0004-0001                                            | I.V.A. ACREDITABLE             | DE GASTOS   |      |          |           |               |                                 |     |
| 1202-0002-0001                                            | CXC VEHICULOS NU               | EVOS MN     |      |          |           | \$1,000.00    | \$1,000.00<br><b>\$1,000.00</b> | -   |

El movimiento lo podremos avanzar a Devolución o Aplicación según se requiera.